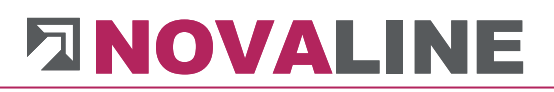

## Hinweise zur Installation des Microsoft SQL-Server

Die Novaline-Software setzt den Einsatz der lizenzpflichtigen Datenbank Microsoft SQL-Server ab 2016 voraus.

Bei einem eingeschränkten Datenvolumen und begrenzter Anwenderzahl (z. B. 10 GB, 4 Rechner) kann alternativ der von Microsoft kostenlos zur Verfügung gestellte MS SQL-Server Express ab 2016 zu den Lizenzbedingungen von Microsoft verwendet werden.

Bitte laden Sie einen **MS SQL-Server** und das dazu passende **Management Studio** von Microsoft aus dem Internet herunter und installieren die Software auf Ihrem Rechner.

### Wichtig:

- Der Server muss im gemischten Modus eingerichtet werden.

Die Abfrage dazu kommt im Installationsablauf.

- Im Mehrplatzbetrieb muss TCP/IP und Named Pipes aktiviert werden.

Wird mit dem SQL Server-Konfigurations-Manager eingerichtet.

Bei Fragen sprechen Sie uns gerne an!

www.novaline.de

# 

### **SQL-Server Installation**

| Datenbankmodulkonfi<br>Geben Sie den Authentifizierun<br>Einstellungen für das Datenbank                                                                                                    | <b>guration</b><br>gssicherheitsmodus, die Administratoren, die Datenverze<br>modul an.                                                                                                    | eichnisse und die TempDB-                                                                                                    |                                                                                                    |
|----------------------------------------------------------------------------------------------------|----------------------------------------------------------------------------------------------------|----------------------------------------------------------------------------------------------------|----------------------------------------------------------------------------------------------------|
| Lizenzbedingungen<br>Globale Regeln<br>Produktupdates<br>Setupdateien installieren<br>Installationsregeln<br>Funktionsregeln<br>Instanzkonfiguration<br>Serverkonfiguration<br>Datenbankmodulkonfiguration<br>Funktionskonfigurationsregeln<br>Installationsstatus<br>Abgeschlossen | Serverkonfiguration Datenverzeichnisse TempDB   Geben Sie den Authentifizierungsmodus und die Authentifizierungsmodus Authentifizierungsmodus   O Windows-Authentifizierungsmodus O   Gemischter Modus (SQL Server-Authentifizierung   Geben Sie das Kennwort für das SQL Server-System   Kennwort eingeben: ••••••••   Kennwort bestätigen: •••••••   SQL Server-Administratoren angeben Image: Composition of the set of the set of | Benutzerinstanzen FILESTRE/<br>dministratoren für das Datenba<br>g und Windows-Authentifizieru<br>administratorkonto ("SA") an. | AM<br>ankmodul an.<br>ing)<br>SQL Server-<br>Administratoren<br>haben<br>uneingeschränk<br>t Zugriff auf das<br>Datenbankmod |

Im Installationsverlauf kommt die Anzeige / Abfrage der Anmeldung zum SQL-Server.

Setzen Sie die Markierung bitte auf Gemischter Modus.

Tragen Sie anschließend ein Kennwort für die Anmeldung des Benutzers ,SA' ein und bestätigen es im zweiten Eingabefeld.

Kennwort beispielsweise: Novaline123

www.novaline.de

# 

#### SQL-Server Konfigurations-Manager

Das Programm "SQL-Server Konfigurations-Manager" findet man im Verzeichnis:

#### C:\Windows\SysWOW64\SQLServerManagerXX.msc

### (XX- je nach Version)

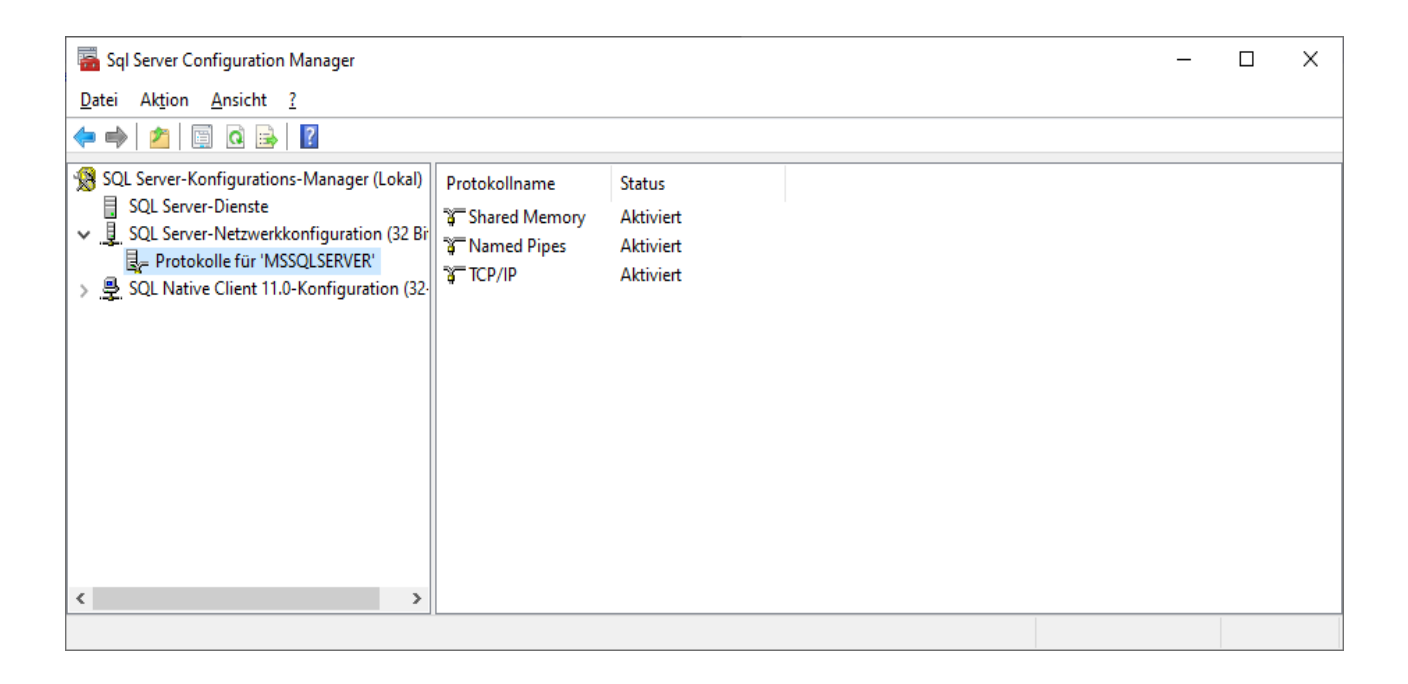

Im gezeigten Beispiel ist der SQL-Server MSSQLSERVER eingerichtet.

Named Pipes und TCP/IP muss aktiviert werden.

Nach erfolgter Aktivierung sollte der SQL-Server einmal neu gestartet werden.

### Achtung:

Achten Sie bitte darauf, dass der SQL-Server sowie der SQL-Browser in der Firewall am Server freigegeben werden muss!

www.novaline.de